## BtoBより直接入力し請求書を作成する場合

#### 注意事項

#### <u>BtoB請求書作成の入力画面</u>

| 🔓 明細を追加する    |               |          |      |                                                                                                    | 合計対象外にする                                                                                                    | 合計対象外を解除する? |      | 明細行を削除する |          |
|--------------|---------------|----------|------|----------------------------------------------------------------------------------------------------|----------------------------------------------------------------------------------------------------|-------------|------|----------|----------|
| 明細日付         | 商品コード         | 単価       | 数重   | 単位                                                                                                    | 金額 医马                                                                                                    | 消费税額        | 請求金額 |          | (august) |
| 明細番号         | 明細酒目          | 部門コード    | 部門名  |                                                                                                    | 備考                                                                                                    |             |      |          | DEIKY    |
| 税区分: 課       | 税 > 税率: 10K > | 1. 瞬頃税率: |      |                                                                                                    |                                                                                                    |             |      |          |          |
| Provence a s | 商品コード 🛨       | 単価 🛨     | 数量 🛨 | 単位                                                                                                    | 金額 🛨                                                                                                    |             | -    |          |          |
| 月月\$日日1寸     |               |          |      | and a state of the state of the | and the second second se |             |      |          |          |

|   |   | 項目名           | 内容             |
|---|---|---------------|----------------|
|   |   | 明細日付          |                |
|   |   | 明細番号          |                |
| * | ★ | 商品コード         | 工事番号           |
| * | ★ | 明細項目          | 工事名            |
|   | * | 単価            | 必要であれば入力       |
|   | * | 数量            | 必要であれば入力       |
|   |   | 単位            |                |
|   | * | 金額            | 請求額(税抜き)       |
|   |   | 消 <b>費</b> 税額 |                |
|   | * | 請求金額          | 請求額(税込み)       |
| * | * | 部門コード         | 担当 <b>者コード</b> |
| * | * | 部門名           | 担当者名           |
|   | 0 | 備考            | 工事内容(必要であれば入力) |

| B お B プラットフォーム 請求書                                       |            |       |        |       |      |         |       | サービス<br>選択 | +              |
|----------------------------------------------------------|------------|-------|--------|-------|------|---------|-------|------------|----------------|
| 発行TOP 受取TO                                               | P          | 設定・登録 |        | ご利用ガイ | ۴    | お問い合わ   | t 1   | 業界チャネル     |                |
| 請求書作成<br>謙求書の明細を入力します。<br>入力後、「発行予約へ」をクリックして確認画面に進んで下さい。 |            |       |        |       |      |         |       |            |                |
| 1 おもて作成 > 2 明細作成 > 3 確認画面 > 4 完了                         |            |       |        |       |      |         |       |            |                |
| ②取引先が受け取る請求書(明細)について                                     |            |       |        |       |      |         |       |            |                |
| 発行先コード         705         発行先         市原産業株式会社          |            |       |        |       |      |         |       |            |                |
| 消費税計算 課税単位:請求総額                                          | 滇 <b>?</b> |       | 小数点以下処 | 理     | 切捨て  |         |       | 3          | <del>E</del> 更 |
| ■おもて情報を訂正する                                              |            |       |        |       |      |         |       |            |                |
| 件数:1991件 〈前へ   1   2   3   4   5   〉                     | \$^>       |       |        |       |      |         |       | 表示数        | 20 🗸           |
| 日間細を追加する                                                 |            |       |        | 合計対象  | 外にする | 合計対象外を紛 | 除する ? | 明細行を削除     | する             |
| 明細日付商品コード                                                | 単価         | 数量    | 単位     | 金額    |      | 消費税額    | 諸求金額  |            | 遥択▼            |
| 明細番号明細項目                                                 | 吉が門コード     | 部門名   |        | 備考    |      |         |       |            |                |
| 祝区分:[課祝 ▼ 祝率:[10%▼] ■                                    | 3版税举       |       |        |       |      |         |       |            |                |
| P脉曲日付 00000000                                           | 単価         | 数量    | 単位     | 金額    |      | -       |       | -          |                |
| 1 工事名                                                    | 00         | 担当者名  |        | 備考    |      |         |       |            |                |
| 税区分:課税 🗸 税率: 10% 🗸 🔤                                     | 滅税率        |       |        |       |      |         |       |            |                |
| 明細日付 商品コード                                               | 単価         | 数量    | 単位     | 金額    |      | -       |       | -          | -              |
| 2 門細項目                                                   | 部門コード      | 部門名   |        | 備考    |      |         |       |            |                |
| 税区分: 課税 🗸 税率: 10% 🗸 🔤                                    | 滅税率        |       |        |       |      |         |       |            |                |
| 明細日付 商品コード                                               | 単価         | 数量    | 単位     | 金額    |      | -       |       | -          |                |
| 8 明細項目                                                   | 部門コード      | 部門名   |        | 備考    |      |         |       |            |                |
| · · · · · · · · · · · · · · · · · · ·                    |            |       |        |       |      |         |       |            |                |
|                                                          | 単価         | 数量    | 単位     | 金額    |      | -       |       | -          | _              |
|                                                          |            |       |        |       |      |         |       |            |                |
| 棋区分: 課税 ✓<br><sup>現日名</sup>                              | 全角50寸5     | 字以内   | 入力ルール  |       |      |         |       |            |                |
|                                                          | 1 2 4 110  |       |        |       |      |         |       |            |                |

| 入力欄のルール(本説明の最初のページ参照)に従い必須項目入力する |
|----------------------------------|
| ★商品コード(工事番号)                     |
| ★明細項目(工事名)                       |
| ★部門コード(担当者コード)                   |
| ★部門名(担当者名)                       |
| ★単価                              |
| ★数量                              |
| ★金額(自動)                          |
|                                  |
|                                  |

#### B to B プラットフォーム 請求書

操作手順(1)

発行TOPから

2

[新規作成]をクリックします。

2 請求書の書式を選択します。

1[新規に作成] 画面が表示されます。

最終更新日:2021年3月17日

### ①画面から作成・発行する

電子請求書を作成して発行します。発行開始日時を指定して発行することもできます。 作成方法は、以下の2通りがあります。

・画面から作成・発行する(1P~)・アップロードで一括作成・発行する(21P~)

BtoBプラットフォーム請求書では、請求書を発行したタイミング(発行日=受取日) で、請求書のデータがBtoBプラットフォーム上に保存され、受取側が当該データを表 示・確認後は法令に定められた保存期間中、利用ユーザが訂正削除できない仕様とな ります。

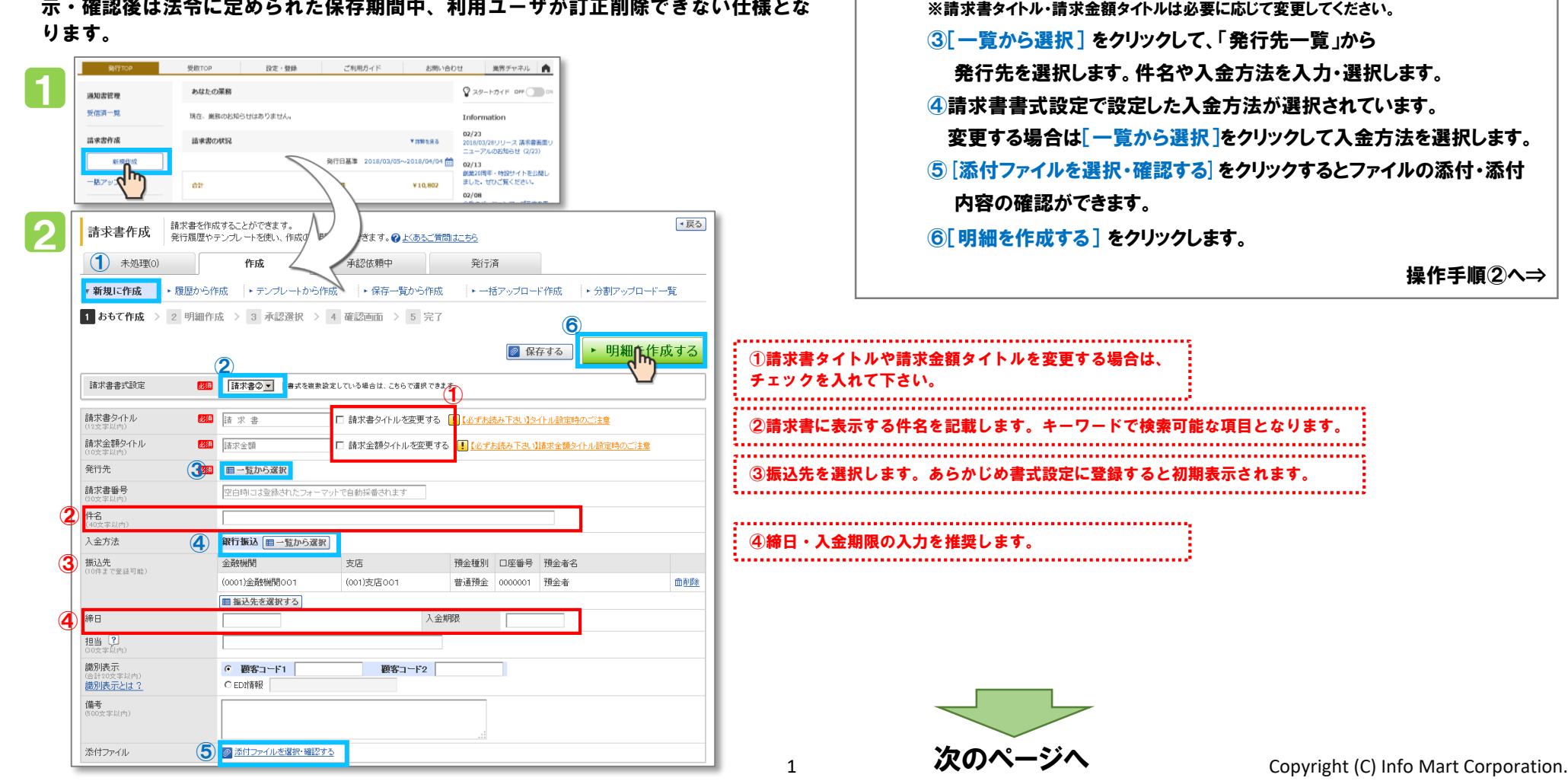

#### B to B プラットフォーム 請求書

### ①画面から作成・発行する

最終更新日:2021年3月17日

|   |                                                                                                    | 操作手順②                                                            |
|---|----------------------------------------------------------------------------------------------------|------------------------------------------------------------------|
| 3 | 請求書作成                                                                                                    | 操作手順①から<br>3 ①明細を入力します。単価・数量を入力すると金額は自動計算されます。金<br>額は変更することも可能です |
|   | 発行先コード 発行先 ダブリューアイ株式会社 大井 五郎                                                                                                    | 30行日以降け「明細を追加する」をクリック」、 追加します                                    |
|   | 消費税計算     課税単位:明細単位     小数点以下処理     切捨て     変更                                                                                                    | ※21」日以時は「羽柳で追加する」とノフノフレ、追加しより。                                   |
| 1 | ▼おもて情報を訂正する                                                                                                    |                                                                  |
|   | 件数:3件 〈前へ   1   次へ〉   各明細道削除、合計対象外にすることができます 表示数 20 ▼                                                                                                    | ③ 光17 開加口時で相足しより。※相定時間経過後は、自動的に光行します。                            |
|   | □ 「日本のおけん」」 □ 日本のおけんでする □ 日本のおけんでする □ 日本のため、 □ 日本のため、 <p< td=""><td>4. 発行予約へ」をクリックします。 操作手順③ヘ⇒</td></p<> | 4. 発行予約へ」をクリックします。 操作手順③ヘ⇒                                       |
|   | 明細日付 商品コード 単価 数量 単位 金額 清費税額 請求金額 選択 (                                                                                                    |                                                                  |
|   | 明細番号 明細項目 部門コード 部門名 備考                                                                                                    |                                                                  |
|   | 税区分:課税 ▼ 税率: 10% ▼                                                                                                    | ①おもて情報を訂正する場合は[おもて情報を訂正する]をクリックしてください。                           |
|   | 2019/07/24 ABC 123 100000 1 Ft 100000 10000 110000                                                                                                    | ii                                                               |
|   | M123 システムー式 KED01 経理部 備考                                                                                                    |                                                                  |
|   | 税区分:課税 ▼ 税率: 86 ▼                                                                                                    | ②明細行を総額計算(合計)に含めない(=対象外)にすることができます。                              |
| U | 2019/07/24 ABC124 1000 1 Fa 1000 80 1080                                                                                                    | 見出しや小計行などに利用する場合、設定して下さい。                                        |
|   | JM124         ドネラルウォーター         KEI001         経理部         備考                                                                                                    | ③合計対象外の明細行には、アイコンが表示されます                                         |
|   | 税区分: 課稅 ▼ 税率: 8% ▼ 運輸減税率 税額入力形式: 稅抜 ▼ ?                                                                                                    |                                                                  |
|   | 明細日付 商品コード 単価 数量 単位 101000 8080 109080 🚮                                                                                                    | ③合計対象外の明細行には、アイコンが表示されます。                                        |
|   |                                                                                                    |                                                                  |
|   |                                                                                                    |                                                                  |
|   |                                                                                                    |                                                                  |
|   |                                                                                                    |                                                                  |
|   | 請求金額 111,080                                                                                                    |                                                                  |
|   | 前回請求金額 入金額 調整金額 繰越金額 今回請求金額(税抜) 今回消費税額 今回請求金額(税込)                                                                                                    |                                                                  |
| 2 | 101000 10080 111080                                                                                                    |                                                                  |
|   | 10///计每/ 行时计\ 200000 法编制分替 20000 注意计论。\$\$(41):1\ (10000                                                                                                    |                                                                  |
|   | 100000         月戸(九台県)         100000         月戸(九台県)         100000         6用水土台県(九)(二)         110000           00/14年(182)         100000         6用水土台県(九)(二)         100000         6用水土台県(九)(二)         100000                                                                                                    | ,                                                                |
|   | 6%対象(発生液(化平 化1次) 1000 月貢作代表性 80 6用水玉を供(化2△) 1080                                                                                                    | ④発行開始日時の初期値は「30分後」の指定になっています。                                    |
|   | 秋平・税区分ごとに合計した対価の額をすべて表示する                                                                                                    | **************************************                           |
|   | < おもて情報を訂正する <p>② 保存する  発行開始日時 2019/07/04 8 ▼時 40 ▼分  ▶ 発行予約へ</p>                                                                                                    |                                                                  |
|   |                                                                                                    |                                                                  |
|   |                                                                                                    |                                                                  |

次のページへ 2

# B to B プラットフォーム 請求書

### ①画面から作成・発行する

最終更新日:2021年3月17日

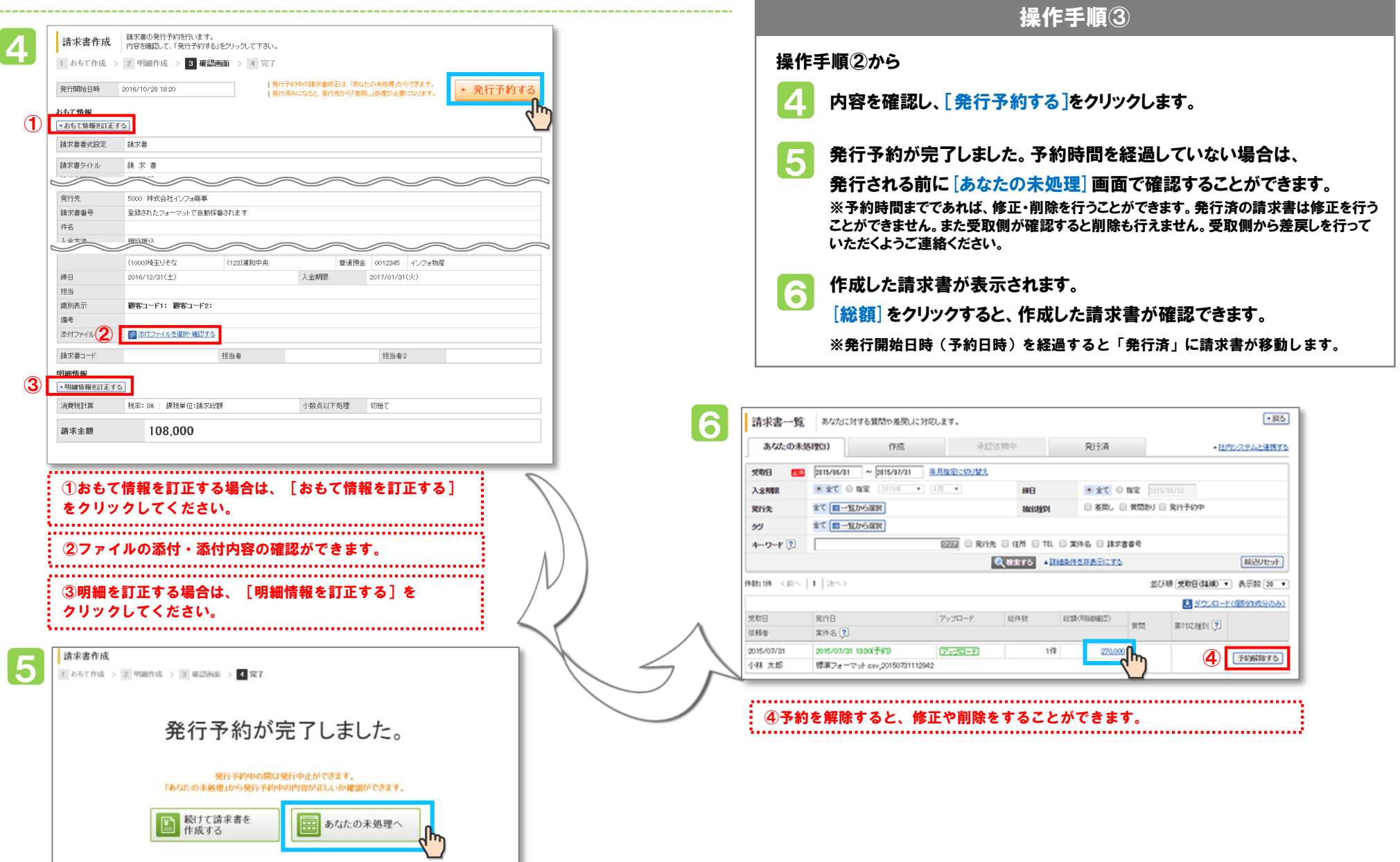